# 在UCS(统一计算系统)中心配置全局服务配置 文件(GSP),并在过程中发出故障排除警报

### 目录

<u>简介</u> <u>先决条件</u> <u>要求</u> <u>使用的组件</u> <u>背景信息</u> 配置 <u>UCS中心HTML GUI布局</u> <u>将UCS域分配给域组</u> 创建服务配置文件

## 简介

本文档介绍如何在UCS(统一计算系统)中心中配置全局服务配置文件(GSP),并且我们还将了解 如何解决创建GSP时可能遇到的一些风险通告。

### 先决条件

### 要求

在UCSM(Unified Computing Systems Manager)中创建服务配置文件和服务配置文件模板的特性

UCS Central的基本知识。

### 使用的组件

本文档中的信息基于以下软件和硬件版本:

思科UCSM 3.1(1h)

思科UCS中心1.5(1a)

思科UCS刀片服务器

本文档中的信息都是基于特定实验室环境中的设备编写的。本文档中使用的所有设备最初均采用原 始(默认)配置。如果您使用的是真实网络,请确保您已经了解所有命令的潜在影响。

### 背景信息

全局服务配置文件集中部署在数据中心的逻辑配置。

此集中化支持从思科UCS中心的一个中心位置维护思科UCS域中的所有服务配置文件。

当您使用全球服务配置文件时,可以跨数据中心执行以下操作:

·从任何Cisco UCS域中为服务配置文件选择计算元素。

·将服务配置文件从一个元素迁移到另一个元素。

·从任何Cisco UCS域的可用全局服务器池中选择服务器。

·关联全局资源,如ID池和策略。

·参考Cisco UCS域中的任何全局策略

### 配置

### UCS中心HTML GUI布局

| UCS Central                      |                               | ≜ admin →   ♣ → ※ → ₹      | \$                |
|----------------------------------|-------------------------------|----------------------------|-------------------|
| ■ ♣ ▶ What are you looking for?  | Search by name                | What do you want to do?    | •                 |
| Domain Tree                      | Looking for a specific object | Looking to create an       | -<br>€   <b>Ⅲ</b> |
| Domain Tree<br>Organization Tree | Looking for a specific object | object or modify a setting |                   |
|                                  |                               |                            |                   |

这些是Central HTML GUI中的部分。

它还简要介绍了每个按钮/选择在HTML5 GUI中可以执行什么操作。

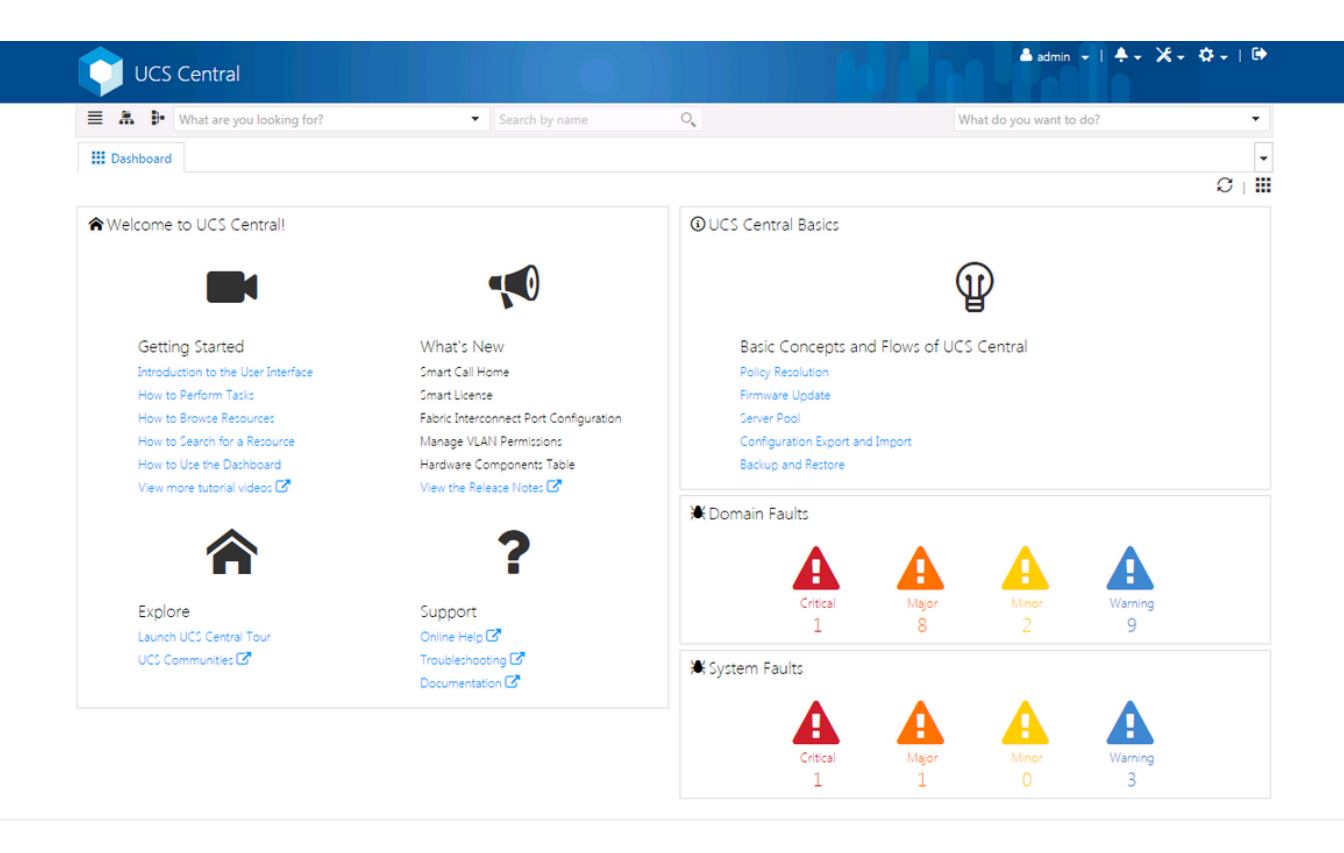

这是登录新的UCS中心GUI(控制面板选项卡)后将看到的初始页面。

这可以为每个用户定制,但这是默认设置的示例。

### 将UCS域分配给域组

| cisco | UCS | Central |
|-------|-----|---------|
| cisco | UCS | Central |

|   | What are you look    |
|---|----------------------|
|   | Domains              |
| 8 | Fabric Interconnects |
|   | Servers              |

在搜索树下,点击域选择。

"域"(Domains)选项卡将允许我们选择要修改的域。

| Dashboard                | Domains POD4-UCS3 |                                |
|--------------------------|-------------------|--------------------------------|
| POD4                     | -UCS3 Domain      | () 🛠 - 🗷 -                     |
| Ungrouped<br>14.17.194.5 | 0                 | Re-evaluate Membership         |
| *                        | Overall Status    | Assign Domain To Domain Group  |
| Basic                    | OK                | Create Pin Group               |
| Β                        |                   | Edit Policy Resolution Control |
|                          |                   |                                |

向UCS中心注册域后,该域将设置为未分组域。

您可以看到,在此实例中,所选域为Ungrouped(未分组)。

要将域移到域组,请选择工具图标,然后从下拉菜单中选择将域分配到域组。

# POD4-UCS3 Assign

Domain

POD4-UCS3

Domain Group Location

| Unassigned | • |
|------------|---|
|------------|---|

选择Assign Domain to Domain Group选项后,您将看到类似的弹出窗口。

# POD4-UCS3 Assign

### Domain

| POD4-UCS3 | • |
|-----------|---|
|-----------|---|

### Domain Group Location

| Unassigned | • |
|------------|---|
|            | ą |
| Unassigned |   |
| root       |   |

选择域组位置下拉列表,然后将域移动到相应的域组。

在本例中,使用根域组。

#### 创建服务配置文件

| disco <sup>®</sup> UCS Central      | admin 🛓 🗸 🔭 🛠 🗸 🤅 🤤                     |
|-------------------------------------|-----------------------------------------|
| Search by What are you looking for? | y name O                                |
| III Dashboard                       | 9+ Create Service Profile From Template |
|                                     | Create Service Profile Template         |
| ♠ Welcome to UCS Central!           | <b>①</b> UCS Central Basics             |

要创建GSP,必须首先创建GSP模板。

由于您希望创建(或修改)对象(在本例中为GSP模板),因此,请转至右上部分并查找创建服务 配置文件。

从下拉列表中,点击创建服务配置文件模板

# Service Profile Template Create

| <b>A</b><br>Basic | Organization<br>root                                  |  |  |
|-------------------|-------------------------------------------------------|--|--|
| d<br>Identifiers  | Name *<br>SP_1_Central                                |  |  |
|                   | Description                                           |  |  |
| SAN               | User Label                                            |  |  |
| Servers           | Template Instantiation Mode                           |  |  |
| Storage           | ON Power Off                                          |  |  |
| Policies          | Compatibility Check On Migration Using<br>Server Pool |  |  |
|                   | Enabled Disabled                                      |  |  |

这显示您将在GSP模板(或仅GSP)选项卡中看到的基本信息。

选择适当的设置,就像在UCSM中创建服务配置文件模板时一样。

| Dashboard      Domains     SP_1_Central |                                      |
|-----------------------------------------|--------------------------------------|
| SP 1 Central Service Profile Template   | 💉 💼 🔇   🛠 🗸 🐥 🗸                      |
| root                                    | Create Service Profile From Template |
| Template Usage                          | Clone                                |
| Associated                              | Configure Interface Placement        |
| 0 Unassociated                          | Configure Zoning                     |
| Config Error                            | Configure iSCSI Targets              |

创建服务配置文件模板后,您现在可以转向在UCS中心创建服务配置文件。

#### 选择工具选项,然后从下拉列表中选择"从模板创建服务配置文件"以创建GSP。

| SP_1_<br><sup>root</sup> | Central Create                                                 |                |                                                                            |
|--------------------------|----------------------------------------------------------------|----------------|----------------------------------------------------------------------------|
| Rasic                    | Service Profile Template to Instantiate * SP_1_Central         | SP_1_Cen       | tral                                                                       |
| Servers                  | Organization * root                                            | Template Usage | <b>=</b>                                                                   |
|                          | Service Profile Naming Convention Simple Advanced Manual Entry | 0              | <ul> <li>Associated</li> <li>Unassociated</li> <li>Config Error</li> </ul> |
|                          | No. Of Service Profiles *<br>2                                 | $\bigcirc$     |                                                                            |
|                          | Service Profile Naming Prefix *                                | Settings       | Status                                                                     |
|                          | lest                                                           | User Label     |                                                                            |

此弹出窗口将会显示,类似于UCSM中显示的内容。

在本示例中,将创建两个前缀为Test的服务配置文件。

如果要创建具有特定名称的GSP,请改为"手动输入"选项。

|                | Service Profile                        | <b>•</b> | ୍               |
|----------------|----------------------------------------|----------|-----------------|
|                | Name                                   | Location | Q               |
| III Dashboard  | 🗂 Test1                                | root     |                 |
| SP 1 Cer       | Test2                                  | root     |                 |
| root           | <ul><li>&lt;4 1-2 of 2 ▶&gt;</li></ul> |          | Advanced Search |
| Template Usage |                                        |          |                 |
| 2              |                                        |          |                 |

您可以看到已创建两个服务配置文件实例。

从搜索栏中查找这些,但也可以使用左侧的搜索树。

分配GSP

| Dashboard      | Domains 🛛 🗗 SP_                                    | 1_Central         |                 |                               |
|----------------|----------------------------------------------------|-------------------|-----------------|-------------------------------|
| Test1          | Service Profile                                    |                   |                 | 🖉 🛍 🔇   🛠 🗸 🐥 🗸               |
| root           |                                                    |                   |                 | Create Template From Profile  |
| *              | Service Profile Template                           |                   |                 | Unbind From Template          |
| Basic          | SP_1_Central Upo                                   | dating Template 🛛 |                 | Assign Server Manually        |
| Identifiers    |                                                    |                   |                 | Rename                        |
|                | Assigned Server -<br><not-assigned></not-assigned> |                   |                 | Clone                         |
| Connectivity   |                                                    |                   |                 | Reapply Configuration         |
| <li>d&gt;</li> | Overall Status                                     | Config Errors     | Pending Changes | Configure Zoning              |
| FC Zones       | Unassociated                                       | 0                 | NO              | Configure iSCSI Targets       |
| Server         | Fault Summary                                      |                   | <b>∦</b> Faults | UUID Synchronization Behavior |

#### 在本例中,选择了手动分配服务器选项。

### 这将弹出一个弹出窗口,您可以在其中将配置文件手动分配给我们选择的服务器(类似于 UCSM)。

| Test1               | Service F                                              | Profile                                                                |                                                               |                                                |                 |                                              |            |
|---------------------|--------------------------------------------------------|------------------------------------------------------------------------|---------------------------------------------------------------|------------------------------------------------|-----------------|----------------------------------------------|------------|
| Rasic               | Service Profile Ter<br>SP_1_Cen<br>root &              | <sup>mplate</sup><br>tral Updatir                                      | ng Template                                                   | e <b>r</b>                                     |                 | Associated Server<br>POD4-UCS3<br>root &     | 3 1/8 E    |
| Identifiers         | Overall Status<br>Configuratio                         | on Failure                                                             | Config Errors                                                 |                                                | Pending Changes | Server Overall Status                        | s          |
| FC Zones            | Fault Summary                                          | V                                                                      |                                                               |                                                | <b>∱</b> Faults | Server Fault Summa                           | ry         |
| Server              | Critical<br>O<br>Critical Config Erro                  | Major<br>O                                                             | Minor<br>O                                                    | Warning<br>O                                   |                 | Critical<br>O                                | Major<br>O |
| Storage<br>Policies | <ul> <li>One this</li> <li>The</li> <li>MAC</li> </ul> | of the vNICs refe<br>server.<br>re are not enough<br>C address assignm | rences a named \<br>resources overall<br>nent failed for a vf | /LAN which is ina<br>I.<br>NIC, possibly illeg | al MAC address  | Access<br>Management IP<br>Managing Instance |            |
|                     | or n                                                   | o available MACs                                                       | in the pool.                                                  |                                                |                 | Settings                                     |            |

默认情况下,创建两个vnic,即使您从未在服务配置文件创建中配置vnic。

请记住,vnic与MAC地址关联,并且有VLAN,在创建服务配置文件时,这两个VNIC都未定义。 这让您了解如何处理这些警报。

| <ul> <li>✓S Test1 </li> <li>♦ iSCSI vNICs</li> </ul> | Actions                |                   | a service profile template.<br>To modify this vNIC, please unbind the service profile from its template. |
|------------------------------------------------------|------------------------|-------------------|----------------------------------------------------------------------------------------------------|
| ▶ vHBAs                                              | Change MAC Address     | Name              | : 1-fabric-A                                                                                             |
| = vNICs                                              |                        | MAC Address       | : Derived                                                                                                |
| + VIVICS                                             |                        | MAC Pool          | : default                                                                                                |
| vNIC 1-fabric-A ④                                    | Bind to a Template     | MAC Pool Instance | :                                                                                                    |
| ▶ vNIC 1-fabric-B 🚺                                  | Unbind from a Template | Febrie ID         | Eabric A Eabric B Eachle Failurer                                                                        |
| -                                                    | Deset MAC Address      | Fabric ID         | Enable Failover                                                                                          |

即使存在配置错误,创建后仍应在UCSM中看到GSP,如图所示。

从Central推送到UCSM的服务配置文件旁边会有绿色的球体。

# VLAN Create

| A Basic        | Type<br>LAN Appliance                            |  |  |  |  |  |
|----------------|--------------------------------------------------|--|--|--|--|--|
| Private VLAN   | Domain Group Location Please Select              |  |  |  |  |  |
| Access Control | Name *                                           |  |  |  |  |  |
| Aliased VLANs  | Fabric Visibility<br>Same on A & B (Dual Fabric) |  |  |  |  |  |
|                | ID *                                             |  |  |  |  |  |
|                | VLAN Name Overlap Check<br>Enabled Disabled      |  |  |  |  |  |
|                | VLAN ID Overlap Check<br>Enabled Disabled        |  |  |  |  |  |
|                | Multicast Policy                                 |  |  |  |  |  |

现在,我们开始创建VLAN

# Vlan-Central-215 Edit

root

|                | Fabric Visibility           |  |  |  |  |  |
|----------------|-----------------------------|--|--|--|--|--|
| Basic          | Same on A & B (Dual Fabric) |  |  |  |  |  |
| ð              | ID *                        |  |  |  |  |  |
| Private VLAN   | 215                         |  |  |  |  |  |
| •              | VLAN ID Overlap Check       |  |  |  |  |  |
| Access Control | Enabled Disabled            |  |  |  |  |  |
| •              | Multicast Policy            |  |  |  |  |  |
| Aliased VLANs  |                             |  |  |  |  |  |

指定VLAN ID并命名VLAN。

# Vlan-Central-215 Edit

| <b>^</b>       | <b>+</b>   |                |  |  |  |  |
|----------------|------------|----------------|--|--|--|--|
| Basic          |            | Type to Filter |  |  |  |  |
| Private VLAN   | 🖌 root     |                |  |  |  |  |
| Access Control |            |                |  |  |  |  |
| Aliased VLANs  | Records: 1 | Cancel Select  |  |  |  |  |

您必须指定此vlan将使用的域组,直到UCSM中不显示该vlan。

### 下一个任务是创建MAC地址和vnic。(回想一下,GSP发出的配置警报)

|            | •                 | Q | Create MAC Pool | • |
|------------|-------------------|---|-----------------|---|
| MAC P      | ool Create        |   |                 |   |
|            |                   |   |                 |   |
| Rasic      | Organization root | • |                 |   |
| •          | Name *            |   |                 |   |
| MAC Blocks | Central-MAC       |   |                 |   |
|            | Description       |   |                 |   |
|            |                   |   |                 |   |

开始填写MAC池的详细信息,如图所示。

## MAC Pool Create

| 🕋<br>Basic | + 💼<br>MAC Block Start | Size | MAC Addresses      | Access Controls |
|------------|------------------------|------|--------------------|-----------------|
| ÷          | 00:25:B5:C0:C1:C2      | 20   | Block Utilizati    | ion             |
| MAC Blocks |                        |      |                    | 20              |
|            |                        |      | 📕 Available 📕 In U | se 📕 Duplicate  |
|            |                        |      | MAC Address        | Status          |
|            |                        |      | 00:25:B5:C0:C1:C2  | Available       |
|            |                        |      | 00:25:B5:C0:C1:C3  | Available       |
|            |                        |      | 00:25:B5:C0:C1:C4  | Available       |
|            |                        |      | 00:25:B5:C0:C1:C5  | Available       |
|            |                        |      | 00:25:B5:C0:C1:C6  | Available       |
|            |                        |      | 00:25:B5:C0:C1:C7  | Available       |
|            |                        |      | 00:25:B5:C0:C1:C8  | Available       |
|            |                        |      | 00:25:B5:C0:C1:C9  | Available       |
|            |                        |      | 00:25:B5:C0:C1:CA  | Available       |
|            |                        |      | 00:25:B5:C0:C1:CB  | Available       |
|            |                        |      | 00:25:B5:C0:C1:CC  | Available       |
|            |                        |      |                    |                 |

### 如图所示创建MAC地址块

| Test1 E     | Edit         |                                                          | ?            |
|-------------|--------------|----------------------------------------------------------|--------------|
| Basic       | LAN Settings | Policy Ad                                                | vanced       |
| Identifiers | + i          | Properties Manual Template Redundance                    | y Pair       |
|             |              | Basic         MAC Address         VLANs         Policies | _            |
| SAN         |              |                                                          | م            |
| Servers     |              | No selection has been made, hardware default will apply. | Not-Assigned |
| Storage     |              | <not-assigned> derived</not-assigned>                    | Central-MAC  |

创建vNIC并为其分配MAC池(本例中为Central-MAC)。

| Test1 E           | Edit    |            |        |          |                        |             |          |                                                                                     |                                                                |                                                                   |
|-------------------|---------|------------|--------|----------|------------------------|-------------|----------|-------------------------------------------------------------------------------------|----------------------------------------------------------------|-------------------------------------------------------------------|
| <b>A</b><br>Basic | LAN Set | tings      |        |          |                        |             |          |                                                                                     |                                                                | Policy Advanced                                                   |
| ተ                 | vNICs   | SCSI vNICs | Connec | ctivity  |                        |             |          |                                                                                     |                                                                |                                                                   |
| Identifiers       | + 💼     | Jame       |        | Prope    | erties                 |             |          | Manual                                                                              | Template                                                       | Redundancy Pair                                                   |
| LAN               | VNIC0   | amo        |        | Basic    | MAC Address            | VLANs       | Policies |                                                                                     |                                                                |                                                                   |
| SAN               |         |            | -      | + 💼      | <b>⊠</b> Set as Native |             |          | This is only a refer                                                                | ience of a VI                                                  | AN name. The                                                      |
| Servers           |         |            |        | Vlan     | Type<br>-Central-215   | e to Filter |          | VLANs will not get<br>Profile referencing<br>deployed. Once th<br>deployed, the VLA | t resolved un<br>this policy on<br>Service Pr<br>Ns will resol | itil the Service<br>or template is<br>rofile is<br>Ive by name on |
| Storage           |         |            |        |          |                        |             |          | the Domain of the                                                                   | associated                                                     | server.                                                           |
| Policies          |         |            |        | Records: | 1                      | Cancel      | Select   |                                                                                     |                                                                |                                                                   |

### 将vNIC与之前创建的VLAN(Vlan-Central-215)关联。

| Test1        | Service F            | Profile           |                   |         |                 |                     | × (     | D () *-           | ÷ . Ø .   |
|--------------|----------------------|-------------------|-------------------|---------|-----------------|---------------------|---------|-------------------|-----------|
| root         |                      |                   |                   |         |                 |                     |         | Configuration Sta | atus      |
| A Basic      | Service Profile Ter  | mplate            |                   |         |                 | Associated Server   | 3 1/8 F | Error Details 🖕   | -         |
| d            | SHOL DOUN            | u-                |                   |         |                 | root 🗗              | 0 1/0 1 | Faults            |           |
| Identifiers  | Quarall Status       |                   | Config Erroro     |         | Ponding Changes | Soniar Quarall Stat | 10      | Events            |           |
| ~            | Configurati          | on Failure        | 2                 |         | NO              | Unassociate         | d       | Audit Logs        |           |
| Connectivity |                      |                   |                   |         |                 |                     |         |                   |           |
| L'A          | Fault Summary        |                   |                   |         | 🕱 Faults        | Server Fault Summa  | ary     |                   |           |
| FC Zones     | $(\mathbf{S})$       | Ţ                 |                   |         |                 | $\bigotimes$        |         |                   |           |
|              | Critical             | Maior             | Minor             | Warning |                 | Critical            | Maior   | Minor             | Warning   |
| Server       | 0                    | 0                 | 0                 | 0       |                 | 1                   | 1       | 0                 | 5         |
|              | Critical Config Erro | ors               |                   |         | Error Details   |                     |         | V-L               |           |
| Storage      | The                  | re ere net eneugh | recourses sucrell |         |                 | Access              |         | vait              | le        |
|              | - The<br>- Res       | ource ownership o | conflict.         |         |                 | Management IP       |         | 14.1              | 17.194.68 |
|              |                      |                   |                   |         |                 | Managing Instance   |         | A                 |           |

完成后,服务配置文件仍会出现这些配置故障。

该信息在"严重配置错误"部分模糊不清,要获取有关如何解决警报的更多详细信息,请点击错误详 细信息,如图所示

# Test1 Error Details

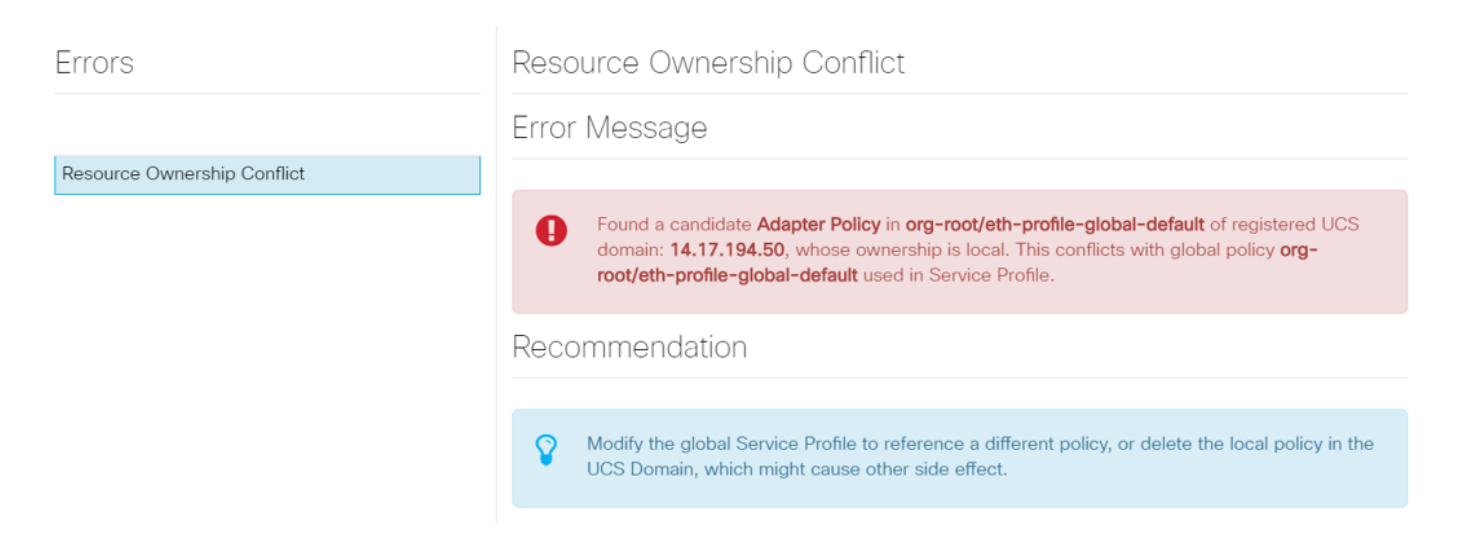

此特定域有一个早期的中心实例,该实例在创建此域之前已删除,因此会留下重复的对象,如果从 UCSM注销中心,将产生相同的影响。

强烈建议您不要从UCSM注销Central以排除故障。这不是故障排除步骤。

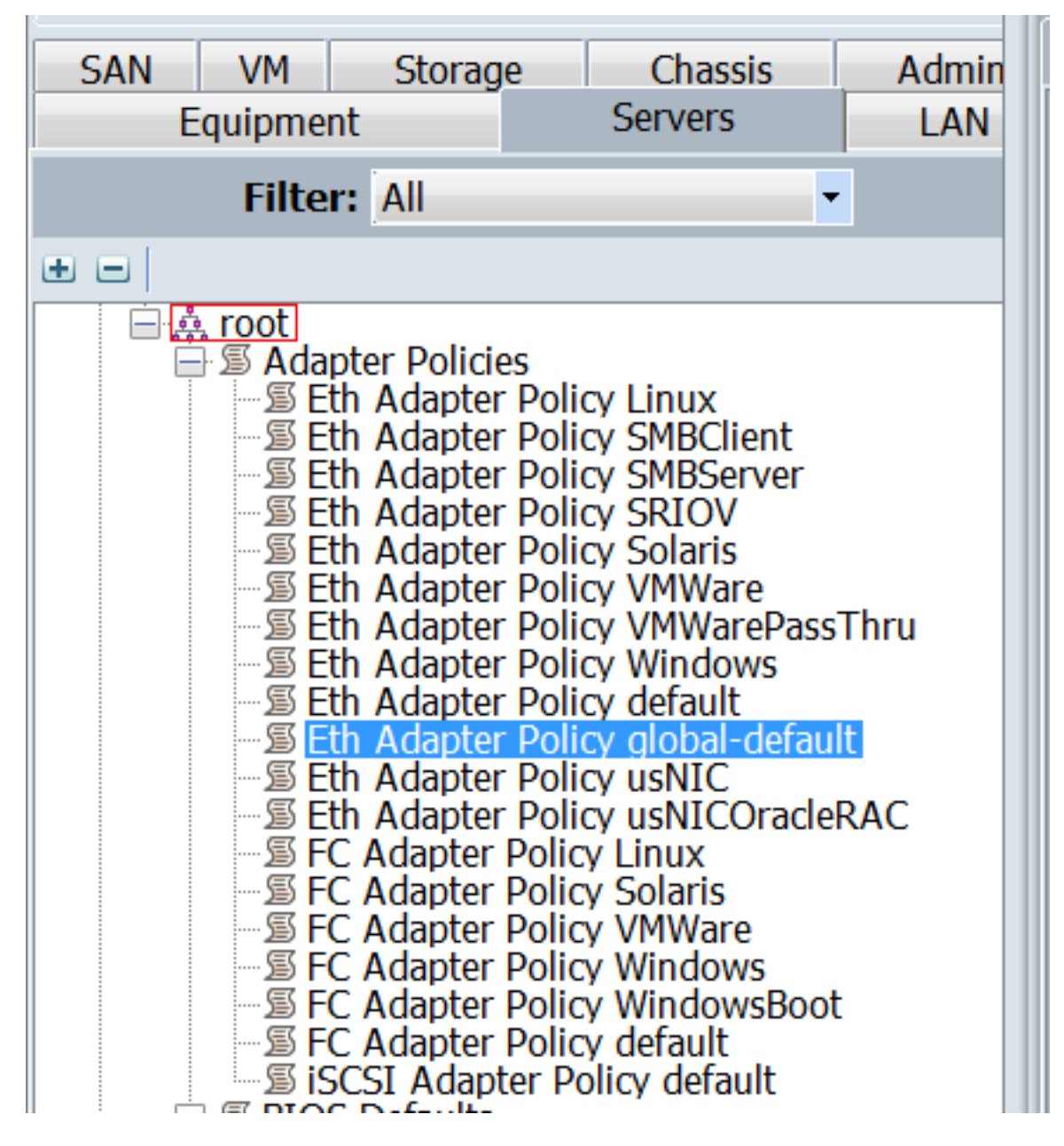

已列出一个由所解释的后果引起的重复对象,这是警报的原因。

### 关键是:

- 如果错误消息模糊,请查看"错误详细信息"部分以了解更多信息。
- 切勿从UCSM注销Central作为故障排除步骤。

× ×

| E Dashboard       | I lest1 @ Central-MAC                               |               |                 |                         |                                            |
|-------------------|-----------------------------------------------------|---------------|-----------------|-------------------------|--------------------------------------------|
| Test1             | Service Profile                                     |               |                 |                         | Create Template From Profile               |
| <b>A</b><br>Basic | Service Profile Template<br><not-bound></not-bound> |               |                 | Associated Se<br>POD4-U | Bind To Template<br>Assign Server Manually |
| Identifiers       | Overall Status<br>Configuration Failure             | Config Errors | Pending Changes | Server Overal           | Unassign Server<br>Rename                  |
| Connectivity      | Fault Summary                                       |               | <b>∦</b> Faults | Server Fault S          | Clone<br>Reapply Configuration             |

在采取必要措施解决警报后,点击服务配置文件的重新应用配置(Reapply Configuration)以检测所做的更改。

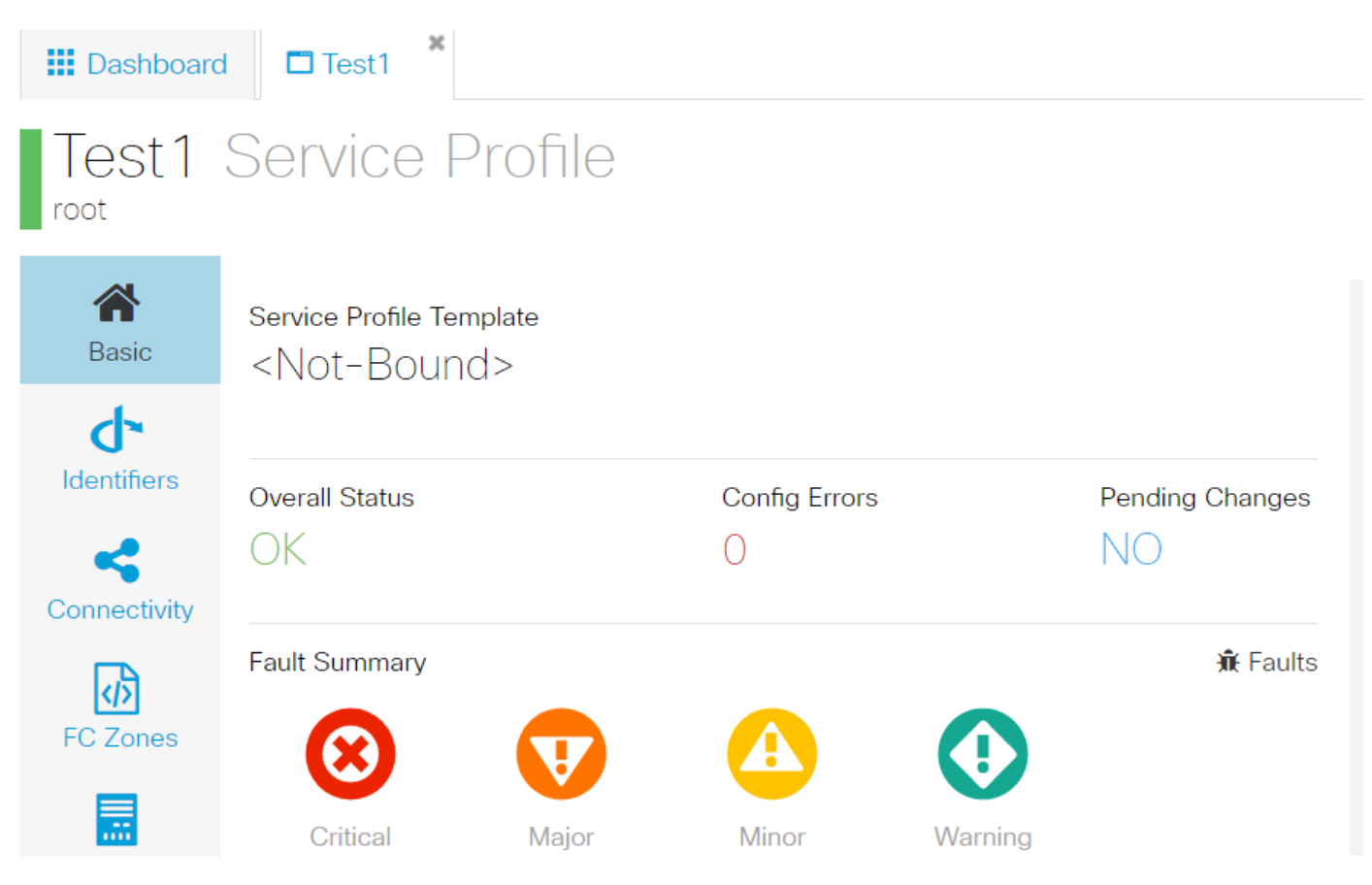

一旦您能够处理警报,服务配置文件应显示总体状态为OK。

这意味着您已成功解决警报,并且服务配置文件已绑定到服务器。

| SAN VM Stora                                                                                                    | ge | Chassis |  | Admin |
|----------------------------------------------------------------------------------------------------|----|---------|--|-------|
| Equipment                                                                                                    |    | Servers |  | LAN   |
| Filter: All                                                                                                    |    |         |  |       |
| • •                                                                                                    |    |         |  |       |
| <ul> <li>LAN Cloud</li> <li>Fabric A</li> <li>Fabric B</li> <li>QoS System Class</li> <li>LAN Pin Groups</li> <li>Threshold Policies</li> <li>VLAN Groups</li> <li>VLAN Groups</li> <li>VLAN 176 (176)</li> <li>VLAN Vlan-Central-215 (215)</li> <li>VLAN default (1)</li> </ul> |    |         |  |       |

在Central中创建的Vlan只会在UCSM中显示,仅当它在Central中处于活动状态时(这意味着它与

vNIC关联)